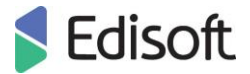

## **EDI-CONNECTOR KONFIGŪRAVIMAS**

**EdiConnector** yra kliento dalies programinė įranga, kuri leidžia automatiškai atsisiųsti / išsiųsti elektroninius dokumentus.

Naujausią versiją galima atsisiųsti čia:

https://edisoft.io/files/lt-lt/download/EDI-connector.zip

- o Prisijungimo vardas: edisoftee
- Slaptažodis: edisoft
- Programa susideda iš dviejų dalių:
  - Pirmoji Windows servisas
  - o Antroji Windows aplikacija
- Pagrindinis visų programos dalių instaliacijos katalogas yra C:\EdiConnector
- EdiConnector programai reikalinga:
  - Windows OS (XP ar naujesnė)
  - o Idiegta .NET Framework 2.0 arba 3.5 versija
  - Administratoriaus teisės jei naudojama Windows 7, Windows Server 2008 ar naujesnė
     OS versija
- Programa naudoja HTTPS-protokolą (portas 443); įsitikinkite, kad ugniasienė atitinkamai sukonfigūruota
- Programoje galima sukonfigūruoti kelis ryšius

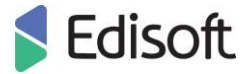

EdiConnector programos diegimas / konfigūravimas:

- 1. Įdiekite EdiConnector (pasirinkite Run as administrator, jei to reikalauja OS)
- Paleiskite programą ir pradėkite konfigūravimą (pasirinkite *Run as administrator*, jei to reikalauja OS arba naudojate Windows 7 ar naujesnę OS), pradėkite nuo kortelės *Connections* (liet. Ryšiai):

| 4                        | EdiController                                                         | × |  |  |  |
|--------------------------|-----------------------------------------------------------------------|---|--|--|--|
| Main View                | Help                                                                  |   |  |  |  |
| Controlls Configura      | ations Connections Operation Network Email Other                      |   |  |  |  |
| Connection1              | Connection1                                                           |   |  |  |  |
| Service address:         | Service address: https://soap.ediweb.eu/wsedi/services/EDIServiceSoap |   |  |  |  |
| Export path:             | C:\EdiConnector\base\export                                           |   |  |  |  |
| User:                    | 200000000101EC Advanced Export                                        |   |  |  |  |
| Password:                | Advanced Import                                                       |   |  |  |  |
| Select                   | ✓ Use connection Get statuses                                         |   |  |  |  |
|                          | ☐ Ignore certificate                                                  |   |  |  |  |
| ☐ Receive in binary mode |                                                                       |   |  |  |  |
|                          |                                                                       |   |  |  |  |
|                          |                                                                       |   |  |  |  |
|                          |                                                                       |   |  |  |  |
|                          |                                                                       |   |  |  |  |
|                          |                                                                       |   |  |  |  |
|                          |                                                                       |   |  |  |  |
|                          |                                                                       |   |  |  |  |
|                          |                                                                       |   |  |  |  |
|                          |                                                                       |   |  |  |  |
|                          |                                                                       |   |  |  |  |
|                          | Add Edit Remove Save                                                  |   |  |  |  |
| Stopped                  |                                                                       | : |  |  |  |

- Service Address <u>https://soap.ediweb.eu/wsedi/services/EDIServiceSoap</u>
- *Export path* parinkite katalogą, į kurį planuojate eksportuoti el. dokumentus (pagal nutylėjimą naudojamas C:\EdiConnector\base\export)
- User/Password įveskite prisijungimo vardą (su EC raidėmis gale) ir slaptažodį, kurį suteikė Edisoft
- Get statuses pažymėkite, jei norite gauti dokumentus-statusus (XML) apie atsiųstus/išsiųstus dokumentus (pagal nutylėjimą paliekame nepažymėtą)
- Send documents pažymėkite, kad siųstumėte dokumentus
- *Receive documents* pažymėkite, kad gautumėte dokumentus
- Receive in binary mode pažymėkite, kad gautumėte dokumentus dvejetainiame režime
- Use connection pažymėkite, kad sukonfigūruotas ryšis būtų naudojamas

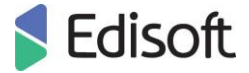

- Ignore sertificate pažymėkite, kad ryšys ignoruotų reikalavimus naudoti sertifikatą (pagal nutylėjimą paliekame pažymėtą)
- *Select* (veikia kartu su mygtuku **Edit**) pažymėkite jei norite keisti ryšio pavadinimą (pvz., vietoj connection\_1 norite matyti connection\_2)
- Mygtukai Advanced Export bei Advanced Import skirti papildomam funkcionalumui<sup>1</sup>
- 3. Pakeitimus patvirtinkite mygtuku Save.
- 4. Pereikite prie kortelės **Operation** (liet. Veikimo režimas):

| 4                              | EdiController                                              | ×    |
|--------------------------------|------------------------------------------------------------|------|
| Main View<br>Controlls Configu | Help<br>urations Connections Operation Network Email Other | ]    |
| O Every day                    | Run at 12 + hour(s) 0 + minute(s)                          |      |
| Ouration                       | Run every 0 + hour(s) 15 + minute(s)                       |      |
| O Period                       | Run from 12 + hour(s) 0 + minute(s)                        |      |
|                                | Till 13 🚔 hour(s) 0 🚔 minute(s)                            |      |
|                                | Every 0 🜩 hour(s) 15 🜩 minute(s)                           |      |
|                                |                                                            |      |
|                                |                                                            |      |
|                                |                                                            |      |
|                                |                                                            |      |
|                                |                                                            |      |
|                                |                                                            |      |
|                                |                                                            |      |
|                                |                                                            | Save |
| Stopped                        |                                                            | .::  |

- Every day sukonfigūruokite EdiConnector veikimą kasdien tam tikrą valandą
- Duration sukonfigūruokite EdiConnector veikimą tam tikru intervalu
- Period sukonfigūruokite EdiConnector veikimą tam tikrais periodais
- 5. Pakeitimus patvirtinkite mygtuku Save.

Vartotojo instrukcija: 2022-05-19

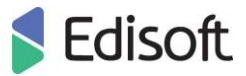

6. Pereikite prie kortelės **Configurations** (liet. Konfigūracija):

| 4                                                       | EdiController                                            |  |  |  |  |  |
|---------------------------------------------------------|----------------------------------------------------------|--|--|--|--|--|
| Main View                                               | Help                                                     |  |  |  |  |  |
| Controlls Config                                        | urations Connections Operation Network Email Other       |  |  |  |  |  |
| Paths                                                   |                                                          |  |  |  |  |  |
| Import path:                                            | Import path: C:\EdiConnector\base\import                 |  |  |  |  |  |
| Status path:                                            | C:\EdiConnector\base\status                              |  |  |  |  |  |
| Errors path:                                            | C:\EdiConnector\base\errors                              |  |  |  |  |  |
| Backup path:                                            | C:\EdiConnector\base\backup                              |  |  |  |  |  |
| Log path:                                               | C:\EdiConnector\logs                                     |  |  |  |  |  |
|                                                         | ✓ Use separate import folders for each document type     |  |  |  |  |  |
|                                                         | ✓ Use separate import folder for each connection account |  |  |  |  |  |
| Startup automatically start service when windows starts |                                                          |  |  |  |  |  |
| Encoding                                                |                                                          |  |  |  |  |  |
| Character set utf-8 V                                   |                                                          |  |  |  |  |  |
| Archive                                                 |                                                          |  |  |  |  |  |
| Keep files in backup 10 🖨 day(s)                        |                                                          |  |  |  |  |  |
| Maximum log size 1024 🖨 KB                              |                                                          |  |  |  |  |  |
| Common connection settings                              |                                                          |  |  |  |  |  |
| Timeout: 100 🖨 second(s)                                |                                                          |  |  |  |  |  |
|                                                         | Save                                                     |  |  |  |  |  |
| Stopped .::                                             |                                                          |  |  |  |  |  |

- Import path el. dokumentų importo katalogas
- Status path statusų apie dokumentus importo katalogas
- Errors path katalogas, kur bus saugomos klaidos
- Backup path katalogas, kur bus saugomos atsiųstų/išsiųstų el. dokumentų kopijos (saugojimo terminas nurodomas parametru Keep files in backup)
- Log path katalogas, kur saugomi log-failai
- Use separate import folders for each document type pažymėjus, el. dokumentai bus papildomai suskirstyti į subkatalogus pagal dokumento tipą (pvz., ORDER, INVOICE, APERAK ir pan.)
- Use separate import folder for each connection account jei naudojamas daugiau nei vienas ryšis, galima suskirstyti importuojamus dokumentus į subkatalogus pagal ryšio pavadinimą (nurodytą kortelėje Connections)
- Automatically start service when Windows starts šis parametras leidžia EdiConnector startuoti kartu su OS, jei OS buvo perkrauta (priešingu atveju vartotojas privalo pasirūpinti paliesti programą rankiniu būdu)
- Encoding nurodome dokumentų koduotę

Vartotojo instrukcija: 2022-05-19

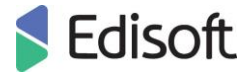

- Archive nurodome el. dokumentų saugojimo terminą dienomis taip pat log-failų dydį kilobaitais
- *Common connection settings* nurodome leistiną jungimosi užlaikymo periodą sekundėmis
- 7. Pakeitimus patvirtinkite mygtuku Save.
- 8. Paskutinis konfigūracijos žingsnis sukonfigūruotų ryšių aktyvacija<sup>2</sup>.
- 9. Spauskite meniu mygtuką Help (liet. Pagalba), pasirinkite Add Licence (liet. Pridėti licenciją):

| 4                      |          | Edi         | Cont  | roller  |       |        |  | X |
|------------------------|----------|-------------|-------|---------|-------|--------|--|---|
| Main                   | View     | Help        | _     |         |       |        |  |   |
| Controlls              | Configu  | Add Licence | ation | Network | Email | Other  |  |   |
| Service                | status — | About       |       |         |       |        |  |   |
|                        |          |             |       |         |       | Hide   |  |   |
| Stopped                |          |             |       |         |       | Exit   |  |   |
|                        |          |             |       |         |       | Update |  |   |
| Start Send/Receive all |          |             |       |         |       |        |  |   |

10. **Browse** mygtuko pagalba pasirinkite aktyvacijos failą ir aktyvuokite sukonfigūruotą ryšį **Activation** mygtuko pagalba.

| 5 Activation                                                                                                    | × |  |  |  |
|----------------------------------------------------------------------------------------------------|---|--|--|--|
| Information<br>Activation key was not found. Select activation key if you have one. If<br>you haven't got activation key, contact Edisoft http://www.edisoft.ee |   |  |  |  |
| Select activation key                                                                                                    |   |  |  |  |
|                                                                                                    |   |  |  |  |
| Activation Cancel                                                                                                    |   |  |  |  |

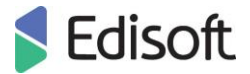

- 11. Konfigūravimas baigtas, programa paruošta veikimui.
- 12. Nuo šiol vartotojas sprendžia ar paleisti programą automatiniam veikimui (paspaudus mygtuką Start ir išjungus programą mygtuko Exit pagalba programa liks veikti kaip windows-servisas), arba paleisti programą momentiniam veikimui – paspaudus mygtuką Send/Receive all:

| 5 EdiController                                                    | ×                      |  |  |  |
|--------------------------------------------------------------------|------------------------|--|--|--|
| Main View Help                                                     |                        |  |  |  |
| Controlls Configurations Connections Operation Network Email Other |                        |  |  |  |
| Service status<br>Stopped                                          | Hide<br>Exit<br>Update |  |  |  |
| Start Send/Receive all                                             |                        |  |  |  |
| Notifications                                                      | ~ ~                    |  |  |  |
| Licence<br>Connection: connection_1 User: 20000000101EC - OK       |                        |  |  |  |
| Stopped                                                            | .::                    |  |  |  |

SVARBU! Jei reikia naudoti specialųjį sprendimą EdiParser, konfigūruojama kortelė Other<sup>3</sup>.